# Installazione e aggiornamento di FTD sulle appliance Firepower

# Sommario

| Introduzione                                                          |
|-----------------------------------------------------------------------|
| Prerequisiti                                                          |
| Requisiti                                                             |
| Componenti usati                                                      |
| Premesse                                                              |
| Configurazione                                                        |
| Esempio di rete                                                       |
| Attività 1. Download del software FTD                                 |
| Attività 2. Verifica della compatibilità FXOS-FTD                     |
| Attività 3. Caricamento dell'immagine FTD in Firepower Appliance      |
| Attività 4. Configurazione della gestione FTD e delle interfacce dati |
| Attività 5. Crea e configura nuova periferica logica                  |
| Attività 6. Registrare FTD in Firepower Management Center (FMC)       |
| Attività 7. Aggiorna FTD                                              |
| Soluzione                                                             |
| Verifica                                                              |
| Firepower 2100                                                        |
| Installazione FTD su FP2100                                           |
| Aggiornamento FTD su FP2100                                           |
| Verifica                                                              |
| Risoluzione dei problemi                                              |
| Informazioni correlate                                                |

# Introduzione

Questo documento descrive l'installazione, l'aggiornamento e la registrazione del software Firepower Threat Defense (FTD) sugli accessori Firepower.

# Prerequisiti

Requisiti

Nessun requisito specifico previsto per questo documento.

Componenti usati

Le informazioni fornite in questo documento si basano sulle seguenti versioni software e hardware:

- Appliance di sicurezza Cisco Firepower 4140 con FXOS 2.0(1.37)
- Firepower Management Center, che esegue 6.1.0.330

Le informazioni discusse in questo documento fanno riferimento a dispositivi usati in uno specifico ambiente di emulazione. Su tutti i dispositivi menzionati nel documento la configurazione è stata ripristinata ai valori predefiniti. Se la rete è operativa, valutare attentamente eventuali conseguenze derivanti dall'uso dei comandi.

# Premesse

FTD è un'immagine software unificata che può essere installata sulle seguenti piattaforme:

- ASA5506-X, ASA5506W-X, ASA5506H-X, ASA5508-X, ASA5516-X
- ASA5512-X, ASA5515-X, ASA5525-X, ASA5545-X, ASA5555-X
- Dispositivi Firepower (FPR2100, FPR4100, FPR9300)
- VMware (ESXi)
- Servizi Web Amazon (AWS)
- Macchina virtuale basata su kernel (KVM)
- Modulo ISR (Integrated Service Router)

# Configurazione

## Esempio di rete

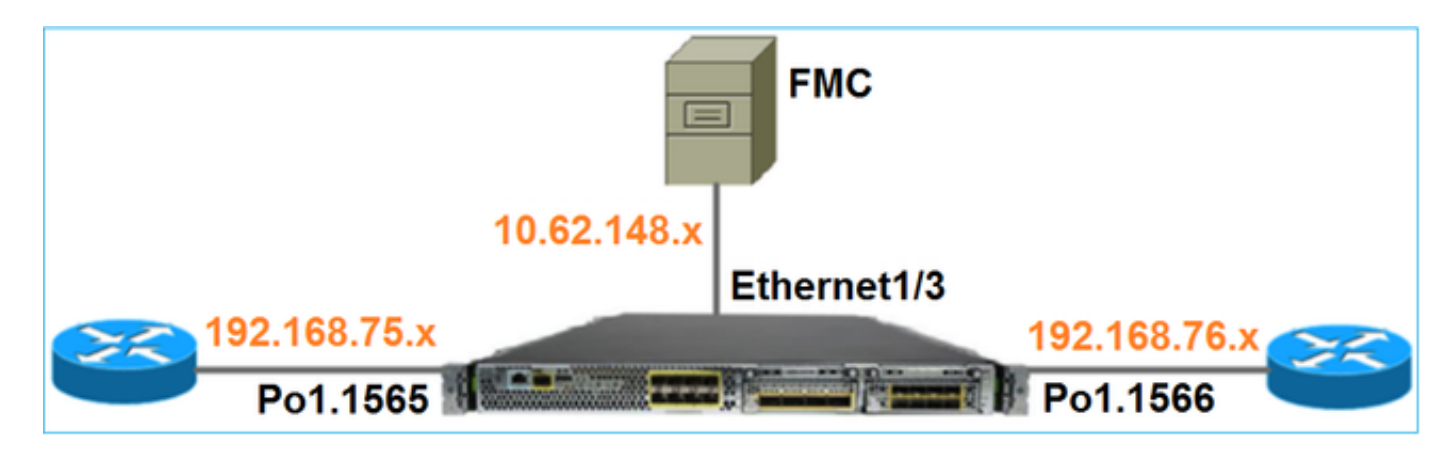

Attività 1. Download del software FTD

Passare a Next-Generation Firewall (NGFW) > FirePOWER serie 4100 > Appliance di sicurezza FirePOWER 4140 e scegliere Firepower Threat Defense Software come mostrato nell'immagine.

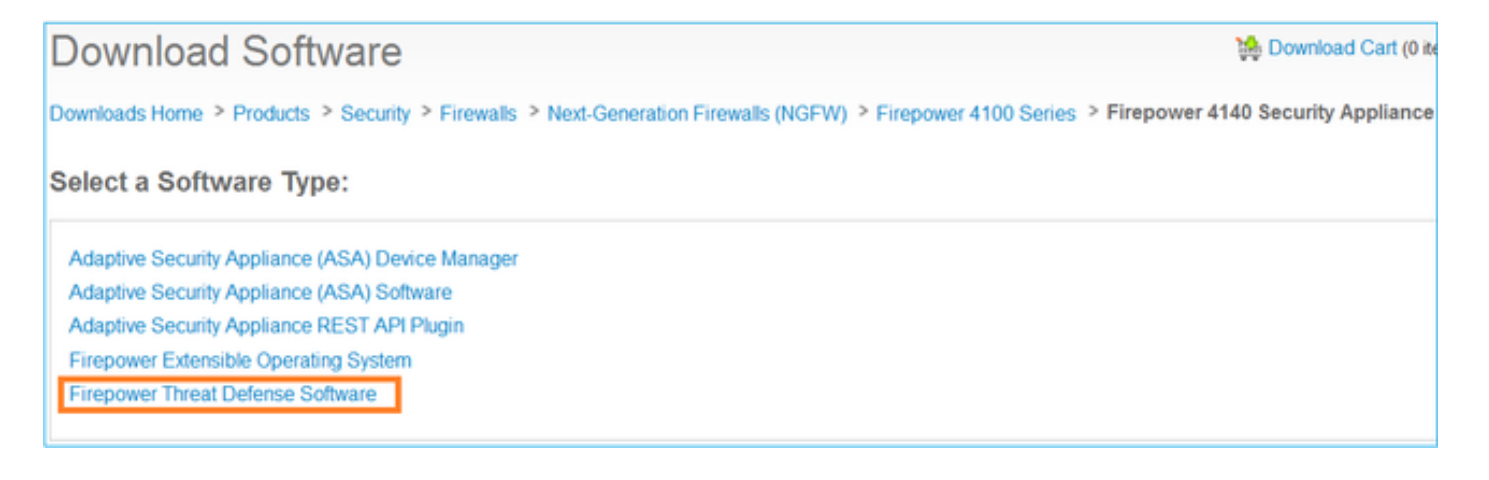

## Attività 2. Verifica della compatibilità FXOS-FTD

## Attività richiesta

Verificare che la versione FXOS in esecuzione sullo chassis sia compatibile con la versione FTD che si desidera installare nel modulo di sicurezza.

## Soluzione

Passaggio 1. Controllare la compatibilità FXOS-FTD.

Prima di installare un'immagine FTD nel modulo/blade, accertarsi che lo chassis Firepower esegua un software FXOS compatibile. Nella Guida alla compatibilità FXOS, controllare la tabella Compatibilità periferica logica. La versione FXOS minima richiesta per eseguire FTD 6.1.x è 1.1(4.95), come mostrato nella Tabella 2:

| Table 2 | Logical | Device | Compatibility |
|---------|---------|--------|---------------|
|---------|---------|--------|---------------|

| FXOS       | ASA OS | Firepower Threat Defense |
|------------|--------|--------------------------|
| 1.1(1.147) | 9.4(1) | not supported            |
| 1.1(1.160) | 9.4(1) |                          |
|            |        |                          |
| 1.1(4.95)  | 9.6(1) | 6.0.1.x                  |
|            | 9.6(2) | 6.1                      |

Se l'immagine FXOS non è compatibile con l'immagine FTD di destinazione, aggiornare prima il software FXOS.

Verifica dell'immagine FXOS

Metodo 1. Dalla pagina di panoramica dell'interfaccia utente di Firepower Chassis Manager (FCM), come mostrato nell'immagine:

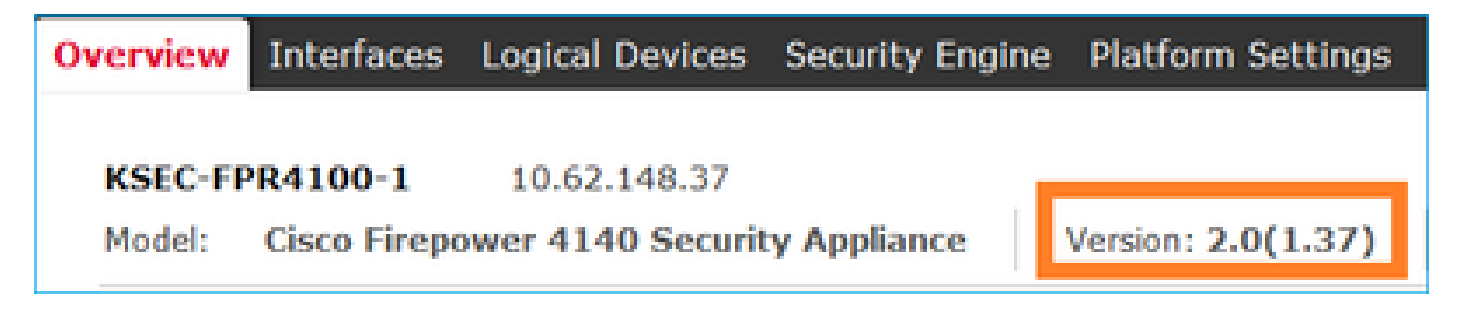

Metodo 2. Passare alla pagina Sistema FCM > Aggiorna, come mostrato nell'immagine:

| Overview Interfaces  | Logical Devices Security Engine Platform Settings |                 |           |               |                    | System        | Tools | Help    | admin  |
|----------------------|---------------------------------------------------|-----------------|-----------|---------------|--------------------|---------------|-------|---------|--------|
|                      |                                                   |                 |           | _             | Configuration Lice | ensing Update | Use   | r Manaş | gement |
| Available Updates    |                                                   |                 |           |               | C Refr             | Upload Image  |       |         | ×      |
| Image Name           |                                                   | Туре            | Version   | Status        | Build Date         | e             |       |         |        |
| fxos-k9.2.0.1.23.5PA |                                                   | platform-bundle | 2.0(1.23) | Not-Installed | 05/18/201          | 16            | ,     | 58      |        |
| fxos-k9.2.0.1.37.SPA |                                                   | platform-bundle | 2.0(1.37) | Installed     | 06/11/201          | 16            |       | 6       |        |
| fxos-k9.2.0.1.4.SPA  |                                                   | platform-bundle | 2.0(1.4)  | Not-Installed | 04/06/201          | 16            | ,     | 58      |        |

## Metodo 3. Dalla CLI di FXOS:

#### <#root>

FPR4100#

show fabric-interconnect firmware

```
Fabric Interconnect A:
Running-Kern-Vers: 5.0(3)N2(4.01.35)
Running-Sys-Vers: 5.0(3)N2(4.01.35)
```

```
Package-Vers: 2.0(1.37)
```

Startup-Kern-Vers: 5.0(3)N2(4.01.35)
Startup-Sys-Vers: 5.0(3)N2(4.01.35)
Act-Kern-Status: Ready
Act-Sys-Status: Ready
Bootloader-Vers:

## Attività 3. Caricamento dell'immagine FTD in Firepower Appliance

Attività richiesta

Caricare l'immagine FTD nello chassis FPR4100.

Soluzione

Metodo 1: caricare l'immagine FTD dall'interfaccia utente di FCM.

Accedere a Gestione chassis FPR4100 e selezionare la scheda Sistema > Aggiornamenti. Scegliere Carica immagine per caricare il file, come mostrato nell'immagine.

| Overview Interfaces  | Logical Devices Security Engine Platform Settings |                 |           |               |               |           | System       | Tools | Help    | admin  |
|----------------------|---------------------------------------------------|-----------------|-----------|---------------|---------------|-----------|--------------|-------|---------|--------|
|                      |                                                   |                 |           |               | Configuration | Licensing | Updates      | User  | r Manag | gement |
| Available Updates    |                                                   |                 |           |               |               | C Refresh | Upload Image |       |         | ×      |
| Image Name           |                                                   | Туре            | Version   | Status        | Bui           | ld Date   |              |       |         |        |
| fxos-k9.2.0.1.23.SPA |                                                   | platform-bundle | 2.0(1.23) | Not-Installed | 05/           | 18/2016   |              | 5     | 18      |        |
| fxos-k9.2.0.1.37.SPA |                                                   | platform-bundle | 2.0(1.37) | Installed     | 06/           | 11/2016   |              |       | 8       |        |
| fxos-k9.2.0.1.4.SPA  |                                                   | platform-bundle | 2.0(1.4)  | Not-Installed | 04/           | 06/2016   |              | 5     | 8       |        |

Selezionare il file immagine FTD e fare clic su Upload, come mostrato nell'immagine:

| Upload Image                                        | ?×     |
|-----------------------------------------------------|--------|
| Select File :<br>Browse cisco-ftd.6.1.0.330.SPA.csp |        |
| Upload                                              | Cancel |

Accettare il Contratto di Licenza con l'utente finale (EULA).

La verifica è come mostrato nell'immagine.

| Overview        | Interfaces | Logical Devices | Security Engine | Platform | m Settings |               |               |            | System       | Tools  | Help  | admin  |
|-----------------|------------|-----------------|-----------------|----------|------------|---------------|---------------|------------|--------------|--------|-------|--------|
|                 |            |                 |                 |          |            |               | Configuration | Licensing  | Updates      | User   | Manag | gement |
| Available       | Updates    |                 |                 |          |            |               | (             | C Refresh  | Upioad Image | Filter |       | ×      |
| Image Name      |            |                 | Туре            |          | Version    | Status        |               | Build Date |              |        |       |        |
| fxos-k9.2.0.1.8 | I6.SPA     |                 | platfor         | m-bundle | 2.0(1.86)  | Installed     |               | 10/15/2016 |              |        | 6     |        |
| fxos-k9.2.0.1.4 | I.SPA      |                 | platfor         | m-bundle | 2.0(1.4)   | Not-Installed |               | 04/06/2016 |              |        | N B   |        |
| cisco-ftd.6.1.0 | .330.csp   |                 | ftd             |          | 6.1.0.330  | Not-Installed |               | 08/26/2016 |              |        | 8     |        |

Metodo 2 - Caricare l'immagine FTD dalla CLI di FXOS

È possibile caricare l'immagine FTD da un server FTP, Secure Copy (SCP), Secure FTP (SFTP) o TFTP.

Prima di avviare il trasferimento dell'immagine, verificare la connettività tra l'interfaccia di gestione dello chassis e il server remoto:

```
<#root>
FPR4100#
connect local-mgmt
FPR4100(local-mgmt)#
ping 10.229.24.22
PING 10.229.24.22 (10.229.24.22) from 10.62.148.88 eth0: 56(84) bytes of data.
64 bytes from 10.229.24.22: icmp_seq=1 ttl=124 time=0.385 ms
64 bytes from 10.229.24.22: icmp_seq=2 ttl=124 time=0.347 ms
```

Per scaricare l'immagine FTD, passare a questo ambito e utilizzare il comando download image:

#### FPR4100#

scope ssa
FPR4100 /ssa #
scope app-software
FPR4100 /ssa/app-software #
download image ftp://ftp\_username@10.229.24.22/cisco-ftd.6.1.0.330.SPA.csp

Password:

Per monitorare lo stato di caricamento dell'immagine:

#### <#root>

FPR4100 /ssa/app-software #

show download-task detail

Downloads for Application Software:

File Name: cisco-ftd.6.1.0.330.SPA.csp

Protocol: Ftp Server: 10.229.24.22 Port: 0 Userid: ftp Path: Downloaded Image Size (KB): 95040 Time stamp: 2016-12-11T20:27:47.856

State: Downloading

Transfer Rate (KB/s): 47520.000000

Current Task: downloading image cisco-ftd.6.1.0.330.SPA.csp from 10.229.24.22(FSM-STAGE:sam:dme:App

Utilizzare questo comando per verificare che il download sia riuscito:

cisco-ftd.6.1.0.330.SPA.csp Ftp

Downloaded

#### Per ulteriori dettagli:

#### <#root>

```
KSEC-FPR4100 /ssa/app-software #
```

show download-task fsm status expand

#### File Name: cisco-ftd.6.1.0.330.SPA.csp

#### FSM Status:

Affected Object: sys/app-catalogue/dnld-cisco-ftd.6.1.0.330.SPA.csp/fsm

#### Current FSM: Download

#### Status: Success

Completion Time: 2016-12-11T20:28:12.889 Progress (%): 100

FSM Stage:

| Order | Stage Name    | Status | Try |
|-------|---------------|--------|-----|
|       |               |        |     |
| 1     | DownloadLocal |        |     |

#### Success

1

2 DownloadUnpackLocal

#### Success

1 File Name: Cisco\_FTD\_SSP\_Upgrade-6.1.0-330.sh

L'immagine viene visualizzata nel repository dello chassis:

### <#root>

KSEC-FPR4100 /ssa/app-software # exit
KSEC-FPR4100 /ssa #

#### show app

Application:

|     | Name | Version   | Description | Author      | Deploy Type | CSP Type    | Is Default App |
|-----|------|-----------|-------------|-------------|-------------|-------------|----------------|
|     | asa  | 9.6.2.3   | N/A         | cisco       | Native      | Application | No             |
| ftd |      | 6.1.0.330 |             |             |             |             |                |
| N/  | Ά    | cisco     | Native      | Application | No          |             |                |

## Attività 4. Configurazione della gestione FTD e delle interfacce dati

Attività richiesta

Configurare e attivare le interfacce di gestione e dati per FTD sull'accessorio Firepower.

## Soluzione

Per creare una nuova interfaccia, accedere a FCM e selezionare la scheda Interfacce. Vengono visualizzate le interfacce correnti. Per creare una nuova interfaccia Port Channel, scegliere il pulsante Add Port Channel, come mostrato nell'immagine:

| Overview Interfaces Logical Devices Security Engine Platform Settings                                                                                                    | System | Tools | Help     | admin     |
|----------------------------------------------------------------------------------------------------|--------|-------|----------|-----------|
| Network Module 1Image: Second second se |        |       |          |           |
| All Interfaces Hardware Bypass                                                                                                    |        |       |          |           |
|                                                                                                    |        | 0/    | Add Port | : Channel |

Passaggio 1. Creare un'interfaccia dati per il canale della porta.

Creare una nuova Port Channel Interface, come mostrato nell'immagine:

| ID canale porta | 10                         |
|-----------------|----------------------------|
| Тіро            | Dati                       |
| Abilita         | Sì                         |
| ID membro       | Ethernet 1/1, Ethernet 1/2 |

Per l'ID del canale della porta, un valore compreso tra 1 e 47.

Nota: PortChannel 48 viene utilizzato per i cluster.

| Add Port Ch      | annel            |   |           |   |              |   | ?× |
|------------------|------------------|---|-----------|---|--------------|---|----|
| Port Channel ID: | 10               |   | Enable    |   |              |   |    |
| Туре:            | Data             | ¥ |           | 1 |              |   |    |
| Admin Speed:     | 10gbps           | ¥ |           |   |              |   |    |
| Interfaces       |                  |   |           |   |              |   |    |
| Ava              | alable Interface |   |           |   | Member ID    |   |    |
|                  | Search           | 2 |           |   | Ethernet 1/1 | 6 |    |
|                  | Ethernet1/1      | ٠ |           |   | Ethernet 1/2 | 6 |    |
|                  | Ethernet1/2      |   |           |   |              |   |    |
|                  | Ethernet1/6      |   | 2         |   |              |   |    |
|                  | Ethernet1/7      |   | 3         |   |              |   |    |
|                  | Ethernet1/8      |   | Add       |   |              |   |    |
|                  | Ethernet2/1      |   | Interface |   |              |   |    |
|                  | Ethernet2/2      |   |           |   |              |   |    |

La verifica è come mostrato nell'immagine.

| Overview Interfaces          | Logical Device | es Security Engi             | ne Platform Settings | }           |                  |             |
|------------------------------|----------------|------------------------------|----------------------|-------------|------------------|-------------|
|                              | USB 2          | k Module 1<br>3 5 7<br>4 6 8 | Network Module 2     |             | Network Module 3 | 4           |
| Air The Chaces That Gware by | 1000           |                              |                      |             |                  |             |
|                              |                |                              |                      |             |                  |             |
| Interface                    | Туре           | Admin Speed                  | Operational Speed    | Application | Operation State  | Admin State |
| MGMT                         | Management     |                              |                      |             |                  | Enabled     |
| Port-channel10               | data           | 10gbps                       | 10gbps               |             | up               | Enabled     |
| Ethernet1/1                  |                |                              |                      |             | up               |             |
| Ethernet 1/2                 |                |                              |                      |             | up               |             |

Passaggio 2. Creare un'interfaccia di gestione.

Nella scheda Interfacce, scegliere l'interfaccia, selezionare Modifica e configurare l'interfaccia di gestione, come mostrato nell'immagine:

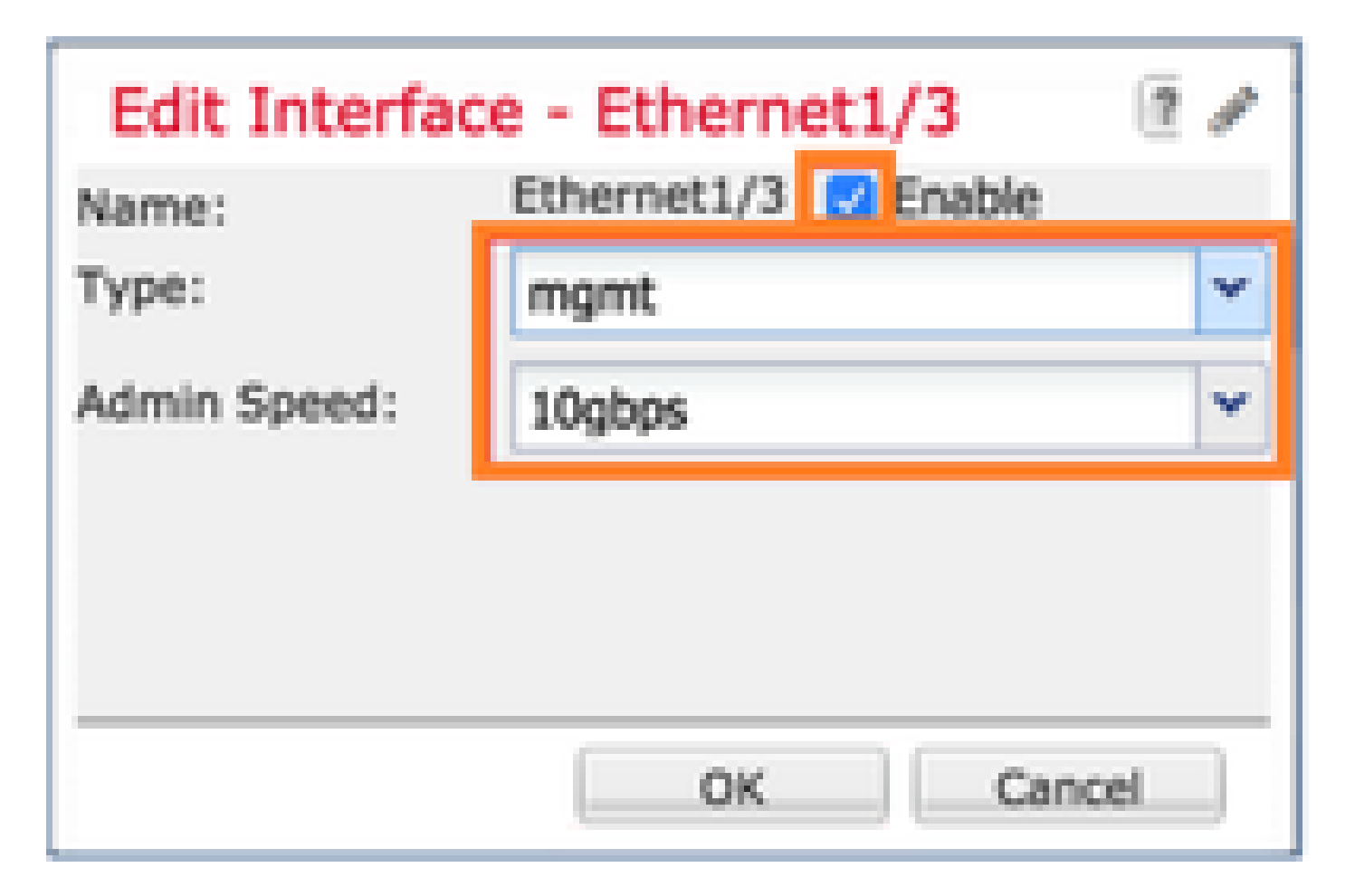

## Attività 5. Crea e configura nuova periferica logica

Attività richiesta

Creare un FTD come dispositivo logico autonomo e distribuirlo.

Soluzione

Passaggio 1. Aggiungere una periferica logica.

Passare alla scheda Dispositivi logici e scegliere il pulsante Aggiungi dispositivo per creare un nuovo dispositivo logico, come mostrato nell'immagine:

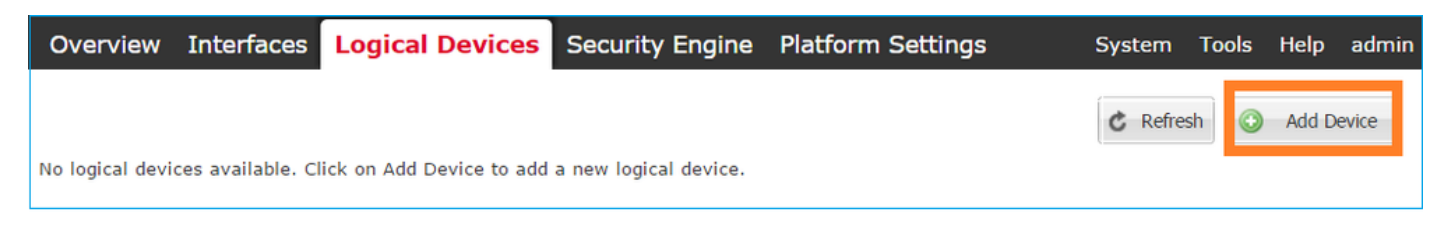

Configurare un dispositivo FTD con le impostazioni mostrate nell'immagine:

| Nome dispositivo | FTD                    |
|------------------|------------------------|
| Modello          | Cisco Firepower Threat |

|                   | Defense   |
|-------------------|-----------|
| Versione immagine | 6.1.0.330 |

| Add Device     |                                |   | ?×     |
|----------------|--------------------------------|---|--------|
| Device Name:   | FTD                            |   |        |
| Template:      | Cisco Firepower Threat Defense | ~ |        |
| Image Version: | 6.1.0.330                      | ~ |        |
| Device Mode:   | Standalone                     |   |        |
|                |                                |   |        |
|                | ОК                             |   | Cancel |

Passaggio 2. Avviare il dispositivo logico.

Dopo la creazione della periferica logica, viene visualizzata la finestra Provisioning nome\_periferica. Scegliere l'icona del dispositivo per avviare la configurazione, come mostrato nell'immagine.

| C      | Overview                               | Interfaces                      | Logical I  | Devices    | Security Engine | Platform Setting | s      | System | Tools | Help     | admin |
|--------|----------------------------------------|---------------------------------|------------|------------|-----------------|------------------|--------|--------|-------|----------|-------|
| l<br>S | P <mark>rovisionin</mark><br>tandalone | <b>g - FTD</b><br>  Cisco Firep | ower Threa | nt Defense | 6.1.0.330       |                  |        | Sa     | /e    | Cance    | el    |
| I      | oata Ports                             |                                 |            |            |                 |                  |        |        |       |          |       |
|        | Ethernet1/4                            |                                 |            |            |                 |                  |        |        |       |          |       |
|        | Ethernet1/5                            |                                 |            |            |                 |                  |        | Click  | her   | e        | 1     |
|        | Ethernet1/6                            |                                 |            |            |                 |                  |        | CIICK  | nei   | <u> </u> | 4.1   |
|        | Ethernet1/7                            |                                 |            |            |                 |                  |        |        |       |          |       |
|        | Ethernet1/8                            |                                 |            |            |                 |                  |        |        |       |          |       |
|        | Ethernet2/1                            |                                 |            |            |                 |                  |        |        |       |          |       |
|        | Ethernet2/2                            |                                 |            |            |                 |                  |        |        |       |          |       |
|        | Ethernet2/3                            |                                 |            |            |                 |                  |        |        |       |          |       |
|        | Ethernet2/4                            |                                 |            |            |                 | FTD - 6.1.0.3    | 30     |        |       |          |       |
|        | Ethernet2/5                            |                                 |            |            |                 | Click to configu | re     |        |       |          |       |
|        | Ethernet2/6                            |                                 |            |            |                 |                  |        |        |       |          |       |
|        | Ethernet2/7                            |                                 |            |            |                 |                  |        |        |       |          |       |
|        | Ethernet2/8                            |                                 |            |            |                 |                  |        |        |       |          |       |
|        | Ethernet3/1                            |                                 |            |            |                 |                  |        |        |       |          |       |
|        | Ethernet3/2                            |                                 |            |            |                 |                  |        |        |       |          |       |
|        | Ethernet3/3                            |                                 |            |            |                 |                  |        |        |       |          |       |
|        | Ethernet3/4                            |                                 |            |            |                 |                  |        |        |       |          |       |
|        | Port-channel                           | 10                              |            |            |                 |                  |        |        |       |          |       |
|        | Applicati                              | on Versi                        | on Man     | agement IP | Gateway         | Management Port  | Status |        |       |          |       |
| Ξ      | FTD                                    | 6.1.0.                          | 330        |            |                 |                  |        |        |       |          |       |

# Configurare la scheda Informazioni generali FTD, come mostrato nell'immagine:

| Interfaccia di gestione | Ethernet 1/3    |
|-------------------------|-----------------|
| Tipo di indirizzo       | Solo IPv4       |
| IP di gestione          | 10.62.148.84    |
| Maschera di rete        | 255.255.255.128 |
| Gateway di rete         | 10.62.148.1     |

| Cisco Firepower Threat Defense - Configuration |                 |   |  |  |  |  |  |  |  |
|------------------------------------------------|-----------------|---|--|--|--|--|--|--|--|
| General Information Settings Agreement         |                 |   |  |  |  |  |  |  |  |
|                                                |                 |   |  |  |  |  |  |  |  |
| Interface Information                          |                 |   |  |  |  |  |  |  |  |
| Management Interface:                          | Ethernet1/3     | ~ |  |  |  |  |  |  |  |
| Management                                     |                 |   |  |  |  |  |  |  |  |
| Address Type:                                  | IPv4 only       | ~ |  |  |  |  |  |  |  |
| IPv4                                           |                 |   |  |  |  |  |  |  |  |
| Management IP:                                 | 10.62.148.84    |   |  |  |  |  |  |  |  |
| Network Mask:                                  | 255.255.255.128 |   |  |  |  |  |  |  |  |
| Network Gateway:                               | 10.62.148.1     |   |  |  |  |  |  |  |  |

Configurare la scheda Impostazioni FTD, come mostrato nell'immagine:

| Chiave di registrazione              | cisco             |
|--------------------------------------|-------------------|
| Password                             | Pa\$\$w0rd        |
| IP di Firepower Management<br>Center | 10.62.148.50      |
| Cerca domini                         | cisco.com         |
| Modalità firewall                    | Stesura           |
| Server DNS                           | 192.168.0.1       |
| Nome host completo                   | FTD4100.cisco.com |

| Cisco Firepower Threa              | at Defense - Config | guration |
|------------------------------------|---------------------|----------|
| General Information Settings       | Agreement           |          |
| Registration Key:                  | •••••               |          |
| Password:                          | •••••               |          |
| Firepower Management<br>Center IP: | 10.62.148.50        |          |
| Search domains:                    | cisco.com           |          |
| Firewall Mode:                     | Routed              | *        |
| DNS Servers:                       | 192.168.0.1         |          |
| Fully Qualified Hostname:          | FTD4100.cisco.com   |          |
| Eventing Interface:                |                     | ~        |

Accertarsi che il contratto sia accettato e selezionare OK.

Passaggio 3. Assegnare le interfacce dati.

Espandere l'area Porte dati e scegliere ogni interfaccia da assegnare a FTD. In questo scenario, è stata assegnata un'interfaccia (Port-channel10), come mostrato nell'immagine:

| Overview Interfaces                            | Logical Device     | s Security Engine | e Platform S | Settings                        | System | Tools | Help  | admin |
|------------------------------------------------|--------------------|-------------------|--------------|---------------------------------|--------|-------|-------|-------|
| Provisioning - FTD<br>Standalone   Cisco Firep | ower Threat Defe   | nse   6.1.0.330   |              |                                 | Sav    | e) [  | Cance | el 📄  |
| Data Ports                                     |                    |                   |              |                                 |        |       |       |       |
| Ethernet1/4                                    |                    |                   |              |                                 |        |       |       |       |
| Ethernet1/5                                    |                    |                   |              |                                 |        |       |       |       |
| Ethernet1/6                                    |                    |                   |              |                                 |        |       |       |       |
| Ethernet1/7                                    |                    |                   |              |                                 |        |       |       |       |
| Ethernet1/8                                    |                    |                   | C            |                                 |        |       |       |       |
| Ethernet2/1                                    |                    |                   |              |                                 |        |       |       |       |
| Ethernet2/2                                    |                    |                   |              |                                 |        |       |       |       |
| Ethernet2/3                                    |                    |                   |              |                                 |        |       |       |       |
| Ethernet2/4                                    | Port-<br>channel10 |                   |              | FTD - 6.1.0.3                   | 30     |       |       |       |
| Ethernet2/5                                    |                    |                   |              | Ethernet1/3<br>Click to configu | re     |       |       |       |
| Ethernet2/6                                    |                    |                   |              | 2                               |        |       |       |       |
| Ethernet2/7                                    |                    |                   |              |                                 |        |       |       |       |
| Ethernet2/8                                    |                    |                   |              |                                 |        |       |       |       |
| Ethernet3/1                                    |                    |                   |              |                                 |        |       |       |       |
| Ethernet3/2                                    |                    |                   |              |                                 |        |       |       |       |
| Ethernet3/3                                    |                    |                   |              |                                 |        |       |       |       |
| Ethernet3/4                                    |                    |                   |              |                                 |        |       |       |       |
| Port-channel10                                 |                    |                   |              |                                 |        |       |       |       |
| Application                                    | Version            | Management IP     | Gateway      | Management Port                 | Status | ;     |       |       |
| FTD                                            | 6.1.0.330          | 10.62.148.84 1    | 10.62.148.1  | Ethernet1/3                     |        |       |       |       |
| Ports:                                         |                    |                   |              |                                 |        |       |       |       |
| Data Interfaces:                               | Port-channel10     |                   |              |                                 |        |       |       |       |

Scegliere Salva per completare la configurazione.

Passaggio 4. Controllare il processo di installazione.

L'avanzamento dell'installazione FTD è illustrato di seguito quando viene monitorata dall'interfaccia utente di FCM, come mostrato nelle immagini:

| 0 | verview | Interfaces     | Logical Devices | Security E | ngine     | Platform | Settings    |                 |              | System | Tools               | Help  | admin  |
|---|---------|----------------|-----------------|------------|-----------|----------|-------------|-----------------|--------------|--------|---------------------|-------|--------|
|   |         |                |                 |            |           |          |             |                 |              | C Ref  | resh                | 🕽 Add | Device |
| 6 | FTD     |                | Standalone      | Status: ok |           |          |             |                 |              |        |                     | 9-8 C | / E    |
|   | Applica | tion           | Version         | 1          | Manager   | nent IP  | Gateway     | Management Port | Status       |        |                     |       |        |
| 6 | FTD     |                | 6.1.0.330       | 1          | 10.62.148 | 3.84     | 10.62.148.1 | Ethernet1/3     | 🐝 installing | Disabl | ed <sup>(2)</sup> é |       |        |
|   | Port    | s:             |                 |            |           |          |             |                 |              |        |                     |       |        |
|   | Da      | ta Interfaces: | Port-channel10  |            |           |          |             |                 |              |        |                     |       |        |

| Ove | erview Interfaces | Logical Devic  | es Secu    | rity Engine Pl | atform Sett | tings           |            | System T    | ools Help admii |
|-----|-------------------|----------------|------------|----------------|-------------|-----------------|------------|-------------|-----------------|
|     |                   |                |            |                |             |                 |            | C Refresh   | O Add Device    |
|     | FTD               | Standalone     | Status: ok |                |             |                 |            |             | ۴.              |
|     | Application       | Version        |            | Management IP  | Gateway     | Management Port | Status     |             |                 |
| •   | FTD               | 6.1.0.330      |            | 10.62.148.84   | 10.62.148.1 | Ethernet1/3     | offline    | Enabled 🔵 🖗 | 8               |
|     | Ports:            |                |            |                |             |                 |            |             |                 |
|     | Data Interfaces:  | Port-channel10 |            |                |             |                 |            |             |                 |
| 0   | niow Interfaces   | Logical David  | Coci       | rity Engine D  | atterm Catt | tingo           |            | Sustan T    | aala Hola admir |
| 000 | erview interfaces | Logical Devic  | es secu    | nty Engine Pi  | ation Seu   | ungs            |            | System 1    | ools Help admit |
|     |                   |                |            |                |             |                 |            | C Refresh   | Add Device      |
|     | FTD               | Standalone     | Status: ok |                |             |                 |            |             | ۶.              |
|     | Application       | Version        |            | Management IP  | Gateway     | Management Port | Status     |             |                 |
| •   | FTD               | 6.1.0.330      |            | 10.62.148.84   | 10.62.148.1 | Ethernet1/3     | 🗱 starting | Enabled 🌑 🖗 | 8               |
|     | Ports:            |                |            |                |             |                 |            |             |                 |
|     | Data Interfaces:  | Port-channel10 |            |                |             |                 |            |             |                 |
|     |                   |                |            |                |             |                 |            |             |                 |
| Ove | erview Interfaces | Logical Devic  | es Secu    | rity Engine Pl | atform Sett | tings           |            | System T    | ools Help admir |
|     |                   |                |            |                |             |                 |            | C Refresh   | Add Device      |
|     | FTD               | Standalone     | Status: ok |                |             |                 |            |             | ۶.              |
|     | Application       | Version        |            | Management IP  | Gateway     | Management Port | Status     |             |                 |
| •   | FTD               | 6.1.0.330      |            | 10.62.148.84   | 10.62.148.1 | Ethernet1/3     | started    | Enabled )   | 5               |
|     | Ports:            |                |            |                |             |                 |            |             |                 |
|     | Data Interfaces:  | Port-channel10 |            |                |             |                 |            |             |                 |

Monitorare il processo di installazione dalla CLI di Firepower:

| <#root>                                                                                                    |
|----------------------------------------------------------------------------------------------------|
| FPR4100#                                                                                                    |
| connect module 1 console                                                                                                    |
| Telnet escape character is '~'.<br>Trying 127.5.1.1<br>Connected to 127.5.1.1.<br>Escape character is '~'.                                                 |
| CISCO Serial Over LAN:<br>Close Network Connection to Exit                                                                                                 |
| Cisco FTD: CMD=-start, CSP-ID=cisco-ftd.6.1.0.330ftd_001_JAD19500F7YHCNL7715, FLAG=''                                                                      |
| Cisco FTD starting                                                                                                    |
| Registering to process manager<br>VNICs requested: 9,22<br>Cisco FTD started successfully.<br>Cisco FTD initializing<br>Firepower-module1>Setting up VNICs |

Found Firepower management vnic 18. No Firepower eventing vnic configured. Updating /ngfw/etc/sf/arc.conf ... Deleting previous CGroup Configuration ... Initializing Threat Defense ... [ OK ] Starting system log daemon... Г ОК 1 Stopping mysql... Dec 12 17:12:17 Firepower-module1 SF-IMS[14629]: [14629] pmtool:pmtool [ERROR] Unable to connect to UNI Starting mysql... Dec 12 17:12:17 Firepower-module1 SF-IMS[14641]: [14641] pmtool:pmtool [ERROR] Unable to connect to UNI Flushing all current IPv4 rules and user defined chains: ...success Clearing all current IPv4 rules and user defined chains: ...success Applying iptables firewall rules: Flushing chain `PREROUTING' Flushing chain `INPUT' Flushing chain `FORWARD' Flushing chain `OUTPUT' Flushing chain `POSTROUTING' Flushing chain `INPUT' Flushing chain `FORWARD' Flushing chain `OUTPUT' Applying rules successed Flushing all current IPv6 rules and user defined chains: ...success Clearing all current IPv6 rules and user defined chains: ...success Applying ip6tables firewall rules: Flushing chain `PREROUTING' Flushing chain `INPUT' Flushing chain `FORWARD' Flushing chain `OUTPUT' Flushing chain `POSTROUTING' Flushing chain `INPUT' Flushing chain `FORWARD' Flushing chain `OUTPUT' Applying rules successed Starting nscd... mkdir: created directory '/var/run/nscd' Г ОК 1 Starting , please wait.....complete. Firstboot detected, executing scripts OK Executing S01virtual-machine-reconfigure Г ٦ ОК Executing S02aws-pull-cfg Ε ٦ Executing S02configure\_onbox Ε OK ] Executing SO4fix-httpd.sh Ε 0K ] Executing SO6addusers Ε ОК ٦ Executing S07uuid-init OK Ε ] Executing SO8configure\_mysql Ε OK ] \*\*\*\*\*\*\*\*\*\* Attention \*\*\*\*\*\*\*\* Initializing the configuration database. Depending on available system resources (CPU, memory, and disk), this may take 30 minutes or more to complete. \*\*\*\*\*\*\*\*\*\* Attention \*\*\*\*\*\*\*\* Executing S09database-init Ε OK ] Executing S11database-populate Ε OK ٦ Executing S12install\_infodb Г OK ٦ Executing S15set-locale.sh Ε OK ٦ Executing S16update-sensor.pl Ε OK ] Executing S19cert-tun-init Ε OK ] Executing S20cert-init Г OK 1

| Executing S21disable_estreamer                                              | Ε    | OK   | ]   |                      |      |
|-----------------------------------------------------------------------------|------|------|-----|----------------------|------|
| Executing S25create_default_des.pl                                          | Γ    | OK   | ]   |                      |      |
| Executing S30init_lights_out_mgmt.pl                                        | Γ    | OK   | ]   |                      |      |
| Executing S40install_default_filters.pl                                     | Ε    | ОК   | ]   |                      |      |
| Executing S42install_default_dashboards.pl                                  | Ε    | ОК   | ]   |                      |      |
| Executing S43install_default_report_templates.pl                            | Ε    | ОК   | ]   |                      |      |
| Executing S44install_default_app_filters.pl                                 | Ε    | OK   | ]   |                      |      |
| Executing S45install_default_realms.pl                                      | Ε    | ОК   | ]   |                      |      |
| Executing S47install_default_sandbox_E0.pl                                  | Ε    | ОК   | ]   |                      |      |
| Executing S50install-remediation-modules                                    | Ε    | ОК   | ]   |                      |      |
| Executing S51install_health_policy.pl                                       | Ε    | OK   | ]   |                      |      |
| Executing S52install_system_policy.pl                                       | Ε    | OK   | ]   |                      |      |
| Executing S53change_reconciliation_baseline.pl                              | Ε    | OK   | ]   |                      |      |
| Executing S70remove_casuser.pl                                              | Ε    | OK   | ]   |                      |      |
| Executing S70update_sensor_objects.sh                                       | Γ    | OK   | ]   |                      |      |
| Executing S85patch_history-init                                             | Ε    | OK   | ]   |                      |      |
| Executing S90banner-init                                                    | Γ    | OK   | ]   |                      |      |
| Executing S96grow_var.sh                                                    | Γ    | OK   | ]   |                      |      |
| Executing S96install_vmware_tools.pl                                        | Γ    | OK   | נ   |                      |      |
| ***** Attention ********                                                    |      |      |     |                      |      |
| Initializing the system's localization settings. Depending on av            | aila | ble  |     |                      |      |
| system resources (CPU, memory, and disk), this may take 10 minute           | S    | ~    |     |                      |      |
| or more to complete.                                                        |      |      |     |                      |      |
|                                                                             |      |      |     |                      |      |
| ********* Attention *********                                               |      |      |     |                      |      |
| Executing S96localize-templates                                             | Ε    | OK   | ]   |                      |      |
| Executing S96ovf-data.pl                                                    | Ε    | OK   | ]   |                      |      |
| Executing S97compress-client-resources                                      | Ε    | OK   | ]   |                      |      |
| Executing S97create_platinum_forms.pl                                       | Ε    | OK   | ]   |                      |      |
| Executing S97install_cas                                                    | Ε    | OK   | ]   |                      |      |
| Executing S97install_cloud_support.pl                                       | Ε    | OK   | ]   |                      |      |
| Executing S97install_geolocation.pl                                         | Ε    | ОК   | ]   |                      |      |
| Executing S97install_ssl_inspection.pl                                      | Ε    | ОК   | ]   |                      |      |
| Executing S97update_modprobe.pl                                             | Ε    | ОК   | ]   |                      |      |
| Executing S98check-db-integrity.sh                                          | Ε    | ОК   | ]   |                      |      |
| Executing S98htaccess-init                                                  | Ε    | ОК   | ]   |                      |      |
| Executing S98is-sru-finished.sh                                             | Ε    | ОК   | ]   |                      |      |
| Executing S99correct_ipmi.pl                                                | Ε    | ОК   | ]   |                      |      |
| Executing S99start-system                                                   | Ε    | ОК   | ]   |                      |      |
| Executing S99z_db_restore                                                   | Ε    | ОК   | ]   |                      |      |
| Executing S99_z_cc-integrity.sh                                             | Ľ    | OK   | ]   |                      |      |
| Firstboot scripts finished.                                                 | _    |      | _   |                      |      |
| Configuring NTP                                                             | ]    | OK   | ]   |                      |      |
| insmod: ERROR: could not insert module /lib/modules/kernel/drivers/u        | 10/1 | gb_u | 10. | ko: File exists      |      |
| rw console=ttyS0,38400 loglevel=2 auto kstack=128 reboot=force panic        | =1 i | de_g | ene | ric.probe_mask=0x1 i | del= |
| Fru Size : 512 bytes                                                        |      |      |     |                      |      |
| Done                                                                        |      |      |     |                      |      |
| VNIC command successful                                                     |      |      |     |                      |      |
| VNIC command successful                                                     |      |      |     |                      |      |
| fatattr: FAI_10CIL_GEI_AITRIBUTES: Inappropriate foct for device            |      |      |     |                      |      |
| Tatattr: can't open '/mnt/disk0/.private2': No such file or director        | У    |      |     |                      |      |
| <pre>tatattr: can't open /mnt/diskU/.ngtw': No such file or directory</pre> |      |      |     |                      |      |
| Model reconfigure detected, executing scripts                               |      |      |     |                      |      |
| Pinging mysql                                                               |      |      |     |                      |      |
| Found mysql is running                                                      | -    | 011  | -   |                      |      |
| Executing 45update-sensor.pl                                                | L    | UK   | Ţ   |                      |      |
| Executing Sprecalculate_arc.pl                                              | L    | UK   | L   |                      |      |
| Mon Dec 12 17:16:15 UIC 2016                                                |      |      |     |                      |      |
| Starting MySQL                                                              |      |      |     |                      |      |
| ringing mysql                                                               |      |      |     |                      |      |

Pinging mysql, try 1 Found mysql is running Detecting expanded storage... Running initializeObjects... Stopping MySQL... Killing mysqld with pid 32651 Wait for mysqld to exit\c done Mon Dec 12 17:16:21 UTC 2016 Starting sfifd... [ OK ] Starting Cisco Firepower 4140 Threat Defense, please wait...No PM running! ...started. Cisco FTD initialization finished successfully. ... output omitted ... Reading from flash... Cryptochecksum (changed): blabfa7e 63faee14 affdddb0 9bc9d8cd INFO: Power-On Self-Test in process. INFO: Power-On Self-Test complete. INFO: Starting HW-DRBG health test (DRBG 0)... INFO: HW-DRBG health test (DRBG 0) passed. INFO: Starting HW-DRBG health test (DRBG 1)... INFO: HW-DRBG health test (DRBG 1) passed. INFO: Starting SW-DRBG health test... INFO: SW-DRBG health test passed. Firepower-module1> Firepower-module1> show services status Services currently running: Feature | Instance ID | State | Up Since \_\_\_\_\_ ftd | 001\_JAD19500F7YHCNL7715 | RUNNING

| :00:08:07

Attività 6. Registrare FTD in Firepower Management Center (FMC)

Attività richiesta

Registrare FTD nel CCP.

Soluzione

Passaggio 1. Verificare la connettività di base tra FTD e FMC.

Prima di registrare l'FTD nel CCP, verificare la connettività di base tra l'FTD e il CCP:

<#root>
Firepower-module1>
connect ftd
Connecting to ftd console... enter exit to return to bootCLI
>
ping system 10.62.148.50
PING 10.62.148.50 (10.62.148.50) 56(84) bytes of data.
64 bytes from 10.62.148.50: icmp\_seq=1 ttl=64 time=0.133 ms
64 bytes from 10.62.148.50: icmp\_seq=2 ttl=64 time=0.132 ms
64 bytes from 10.62.148.50: icmp\_seq=3 ttl=64 time=0.123 ms

A causa della configurazione del bootstrap, FTD ha il manager FMC già configurato:

```
<#root>
>
show managers
Host : 10.62.148.50
Registration Key : ****
Registration :
pending
RPC Status :
```

Passaggio 2. Aggiungere l'FTD nel CCP.

Nel FMC passare alla scheda Dispositivi>Gestione dispositivi e selezionare Aggiungi > Aggiungi dispositivo, come mostrato nell'immagine.

| Overview Analysis        | Policies | Devic | es  | Object | s AMI      | Р            | Deploy                | 📀 s | System | Help 🔻    | admin 🔻    |
|--------------------------|----------|-------|-----|--------|------------|--------------|-----------------------|-----|--------|-----------|------------|
| <b>Device Management</b> | NAT      | VPN   | QoS | Plat   | tform Sett | ings         |                       |     |        |           |            |
|                          |          |       |     |        |            |              | By Group              |     | ~      |           | ۸dd •      |
| Name                     |          |       |     | Group  | Model      | License Type | Access Control Policy |     | Ad     | d Device  |            |
| 4 🣁 Ungrouped (6)        |          |       |     |        |            |              |                       |     | 💿 Ad   | d High Av | ailability |

Configurare le impostazioni del dispositivo FTD, come mostrato nell'immagine:

| Add Device                                                                                                    |                | ?  | × |  |  |  |  |  |  |
|----------------------------------------------------------------------------------------------------|----------------|----|---|--|--|--|--|--|--|
| Host:                                                                                                    | 10.62.148.84   |    |   |  |  |  |  |  |  |
| Display Name:                                                                                                    | FTD4100        |    |   |  |  |  |  |  |  |
| Registration Key:                                                                                                    | cisco          |    |   |  |  |  |  |  |  |
| Group:                                                                                                    | None           |    |   |  |  |  |  |  |  |
| Access Control Policy: FTD4100                                                                                                    |                |    |   |  |  |  |  |  |  |
| Smart Licensing<br>Malware:                                                                                                    |                |    |   |  |  |  |  |  |  |
| Threat:                                                                                                    |                |    |   |  |  |  |  |  |  |
| URL Filtering:                                                                                                    |                |    |   |  |  |  |  |  |  |
| <ul> <li>Advanced</li> <li>On version 5.4 devices or earlier, the licensing options will need to be specified from licensing page.</li> </ul> |                |    |   |  |  |  |  |  |  |
|                                                                                                    | Register Cance | el |   |  |  |  |  |  |  |

Scegliere il pulsante Registra.

Nel CCP controllare le attività per verificare lo stato della registrazione. Oltre alla registrazione, il CCP:

- Trova il dispositivo FTD (recupera la configurazione dell'interfaccia attuale).
- Distribuisce il criterio iniziale.

La corretta registrazione è come mostrato nell'immagine:

| Overview Analysis Policies                                                                            | Devices Objects AMP                    |       |           |                  | Deploy 📀 Sy          | ystem Help 🔻 | admin 🔻 |
|----------------------------------------------------------------------------------------------------|----------------------------------------|-------|-----------|------------------|----------------------|--------------|---------|
| Device Management NAT                                                                                 | VPN QoS Platform Settin                | igs   |           |                  |                      |              |         |
|                                                                                                    |                                        |       |           |                  | By Group             | ▼ ()         | Add •   |
| Name                                                                                                  |                                        | Group | Model     | License Type     | Access Control Polic | cy .         |         |
| <ul> <li>         Ungrouped (7)         FTD4100         10.62.148.84 - Cisco Firepore     </li> </ul> | wer 4140 Threat Defense - v6.1.0 - rou | ted   | Cisco Fir | Base, Threat, Ma | FTD4100              | <i>i</i>     |         |

Nota: nella versione 6.1, Firepower Device Manager (FDM) è stato introdotto per fornire la

gestione integrata. Un FTD installato su un accessorio Firepower non può essere gestito da FDM.

Attività 7. Aggiorna FTD

Attività richiesta

Aggiornare FTD da 6.1.0.30 a 6.1.0.1.

Soluzione

Passaggio 1. Verificare la compatibilità.

Controllare le note di rilascio di FXOS per assicurarsi che la versione FTD di destinazione sia compatibile con il software FXOS. Se necessario, aggiornare prima il software FXOS.

Passaggio 2. Aggiornare FTD.

Il software FTD è gestito dall'FMC, non dall'FCM. Per aggiornare il modulo FTD, collegarsi al FMC, passare alla pagina Sistema > Aggiornamenti e scegliere Carica aggiornamento, come mostrato nell'immagine.

| Overview | Analysis | Policies | Devices | Objects     | AMP         |                              |             |             |             |         | Deploy     |        | System |
|----------|----------|----------|---------|-------------|-------------|------------------------------|-------------|-------------|-------------|---------|------------|--------|--------|
|          |          |          |         |             |             | Configuration                | Users       | Domains     | Integration | Updates | Licenses 🔻 | Health | n.▼ Mo |
| Product  | Updates  | Rule Up  | dates   | Geolocation | Updates     |                              |             |             |             |         |            |        |        |
| Currenti |          |          |         |             |             | y running software           | version: 6. | 1.0         |             |         |            |        |        |
|          |          |          |         | Updat       | tes         |                              |             |             |             |         |            |        |        |
|          |          |          |         | Upload      | software up | odates and patches           | here.       |             |             |         |            |        |        |
|          |          |          |         | Packag      | e           | Choose File Cis<br>Upload Ca | co_FTD_SS   | 1.0.1-53.sh |             |         |            |        |        |

Installare l'aggiornamento sul modulo FTD, come mostrato nelle immagini:

| Overview     | Analysis        | Policies      | Devices     | s Objects   | AMP    |               |        |               |              |             | Deploy           | • •     | System    |
|--------------|-----------------|---------------|-------------|-------------|--------|---------------|--------|---------------|--------------|-------------|------------------|---------|-----------|
|              |                 |               |             |             |        | Configuration | Users  | Domains       | Integration  | Updates     | Licenses 🔻       | Health  | n.▼ Mo    |
| Product      | Updates         | Rule Up       | dates       | Geolocation | Update | es            |        |               |              |             |                  |         |           |
|              |                 |               |             |             |        |               |        |               |              |             |                  | 🔾 Uploa | d Update  |
| Currently ru | nning software  | version: 6.1  | .0          |             |        |               |        |               |              |             |                  |         |           |
| Updates      |                 |               |             |             |        |               |        |               |              |             |                  |         |           |
| Туре         |                 |               |             |             |        | Version       | Date   |               |              | Release Not | es <u>Reboot</u> | :       |           |
| Sourcefire   | Vulnerability A | nd Fingerprin | nt Database | Updates     |        | 275           | Wed    | Nov 16 16:50  | :43 UTC 2016 |             | No               |         | <b>i</b>  |
| Cisco FTD S  | SSP Patch       |               |             |             |        | 6.1.0.1-53    | Fri De | ec 2 17:37:52 | UTC 2016     |             | Yes              |         | <b>14</b> |

Facoltativamente, è possibile avviare un controllo di fattibilità:

| Product Upd                                        | ates Rule Updates                                                       | <b>Geolocation Updates</b> |                                                                   |   |
|----------------------------------------------------|-------------------------------------------------------------------------|----------------------------|-------------------------------------------------------------------|---|
|                                                    |                                                                         |                            | Currently running software version: 6.1.0                         |   |
| Selected Upd                                       | late                                                                    |                            |                                                                   |   |
| Type<br>Version<br>Date<br>Release Notes<br>Reboot | Cisco FTD SSP Patch<br>6.1.0.1-53<br>Fri Dec 2 17:37:52 UTC 2016<br>Yes |                            | By Group                                                          |   |
| 🗹 🔻 Ungrouped                                      | l (1 total)                                                             |                            |                                                                   |   |
| FTD4100<br>10.62.148.84                            | - Cisco Firepower 4140 Threat                                           | Defense v6.1.0             | Health Policy<br>Initial Health Policy 2016-11-21 📀 🤇<br>12:21:09 | ) |
|                                                    |                                                                         |                            | Launch Readiness Check Install Cance                              | 9 |

Nell'immagine viene mostrato un controllo della fattibilità riuscito:

| Readiness Check Status                                              |
|---------------------------------------------------------------------|
| Current Version: 6.1                                                |
| Update Version: 6.1.0.1-53                                          |
|                                                                     |
| Readiness Check Complete                                            |
|                                                                     |
|                                                                     |
|                                                                     |
| Total 1 devices Selected                                            |
| FTD4100<br>10.62.148.84 - Cisco Firepower 4140 Threat Defensev6.1.0 |
| Status Log:Readiness Check To 10.62.148.84 Success                  |

Per avviare il processo di aggiornamento, fare clic su Installa, come mostrato nell'immagine:

| Product Upd                                        | ates                                 | Rule Updates                                 | Geolocation Updates |                                                                 |
|----------------------------------------------------|--------------------------------------|----------------------------------------------|---------------------|-----------------------------------------------------------------|
|                                                    |                                      |                                              | Currently running s | oftware version: 6.1.0                                          |
| Selected Up                                        | date                                 |                                              |                     |                                                                 |
| Type<br>Version<br>Date<br>Release Notes<br>Reboot | Cisco f<br>6.1.0.1<br>Fri Dec<br>Yes | TD SSP Patch<br>-53<br>: 2 17:37:52 UTC 2016 |                     | By Group <b>▼</b>                                               |
| 🗹 🔻 Ungrouped                                      | d (1 tota                            | al)                                          |                     |                                                                 |
| <ul> <li>FTD4100</li> <li>10.62.148.84</li> </ul>  | - Cisco I                            | Firepower 4140 Threat C                      | Defense v6.1.0      | Health Policy<br>Initial Health Policy 2016-11-21 ©<br>12:21:09 |
|                                                    |                                      |                                              |                     | Launch Readiness Check Install Cancel                           |

L'aggiornamento richiede un riavvio FTD, come mostrato nell'immagine:

| 10.62.148.50 says:                                 |                  | ×                |
|----------------------------------------------------|------------------|------------------|
| Update installation will reboot the system(s). Are | e you sure you w | ant to continue? |
|                                                    | ок               | Cancel           |

Analogamente all'installazione FTD, il processo di aggiornamento FTD può essere monitorato dall'interfaccia utente FMC (Task). L'avanzamento dell'aggiornamento può essere registrato dalla CLI FTD (modalità CLISH).

Al termine dell'aggiornamento, distribuire un criterio nel FTD, come mostrato nell'immagine:

|                                               |                    | Depk       | w 💿     | System    | Help 🔻  | adm   | in T |
|-----------------------------------------------|--------------------|------------|---------|-----------|---------|-------|------|
| Deployments Health                            | Tasks              |            |         |           |         | ٥     | ?    |
| (20+ total) 0 waiting                         | 0 running          | 0 retrying | 20+ suc | cess 0 fa | ailures |       |      |
| ✓ Remote Install                              |                    |            |         |           | 12m 3   | 55s X | *    |
| Apply to 10.62.148.8<br>Please reapply polici | 4.<br>es to your r | nanaged de | vices.  |           |         |       |      |

# Verifica

Nell'interfaccia utente di FMC, come illustrato nell'immagine:

| Overview                                                                                                    | Analysis | Policies | Devi | ces 0 | bjects   | AMP      |       |
|----------------------------------------------------------------------------------------------------|----------|----------|------|-------|----------|----------|-------|
| Device Mar                                                                                                    | agement  | NAT      | VPN  | QoS   | Platform | Settings |       |
|                                                                                                    |          |          |      |       |          |          |       |
| Name                                                                                                    |          |          |      |       |          |          | Group |
| <ul> <li>Ungrouped (7)</li> <li>FTD4100<br/>10.62.148.84 - Cisco Firepower 4140 Threat Defense v6.1.0.1 route</li> </ul> |          |          |      |       |          |          |       |

Dall'interfaccia utente di FCM, come mostrato nell'immagine:

| Ove    | erview   | Interfaces | Logi     | al Devic | es         | Security Engin | 18  | Platform Settings |
|--------|----------|------------|----------|----------|------------|----------------|-----|-------------------|
|        |          |            |          |          |            |                |     |                   |
|        |          |            |          |          |            |                |     |                   |
| FTD St |          | Standalo   | andalone |          | Status: ok |                |     |                   |
|        |          |            |          |          |            |                |     |                   |
|        | Applicat | ion        | Ve       | rsion    |            |                | Ma  | nagement IP       |
| 9      | FTD      |            | 6.3      | .0.1.53  |            |                | 10. | 62.148.84         |

Dalla CLI dello chassis:

| <#root>           |           |                |                   |                                 |    |  |  |  |
|-------------------|-----------|----------------|-------------------|---------------------------------|----|--|--|--|
| FPR4100#          |           |                |                   |                                 |    |  |  |  |
| scope ssa         |           |                |                   |                                 |    |  |  |  |
| FPR4100 /ssa #    |           |                |                   |                                 |    |  |  |  |
| show app-instance |           |                |                   |                                 |    |  |  |  |
| Application Name  | Slot ID   | Admin State    | Operational State | Running Version Startup Version | C1 |  |  |  |
| ftd               | 1         | Enabled        | Online            |                                 |    |  |  |  |
| 6.1.0.1.53        |           |                |                   |                                 |    |  |  |  |
| 6.1.0.330         | Not Appli | Not Applicable |                   |                                 |    |  |  |  |
|                   |           |                |                   |                                 |    |  |  |  |

Dalla CLI FTD:

<#root>

```
FPR4100#
```

```
connect module 1 console
Telnet escape character is '~'.
Trying 127.5.1.1...
Connected to 127.5.1.1.
Escape character is '~'.
CISCO Serial Over LAN:
Close Network Connection to Exit
>
show version
-----[ FTD4100.cisco.com ]------
                      : Cisco Firepower 4140 Threat Defense (76)
Model
Version 6.1.0.1 (Build 53)
UUID
                      : 22c66994-c08e-11e6-a210-931f3c6bbbea
Rules update version : 2016-03-28-001-vrt
VDB version
                      : 275
_____
>
```

# Firepower 2100

FTD su Firepower 2100 utilizza un singolo bundle che contiene sia immagini FXOS che FTD. Pertanto, le procedure di installazione e aggiornamento sono diverse rispetto a FP4100/FP9300.

Installazione FTD su FP2100

Esistono 4 procedure diverse, che dipendono dal caso:

Caso 1: cancellare la configurazione e riavviare il sistema con la stessa immagine FTD.

Caso 2: ricreare l'immagine del sistema con una nuova versione del software applicativo.

Caso 3: ripristinare le impostazioni predefinite del sistema.

Caso 4: ripristinare le impostazioni predefinite del sistema (recupero password amministratore).

Per i dettagli relativi a ciascun caso e alla relativa procedura, verificare:

Procedure di ricreazione immagine

La Case 2 serve la maggior parte dei casi di installazione FTD, mentre la Case 3 (formato e avvio da ROMMON) può essere utilizzata in casi specifici (ad esempio, il sistema è instabile o in un loop di avvio e così via).

Aggiornamento FTD su FP2100

Poiché non esiste un bundle FXOS separato, per aggiornare un FTD su FP2100, eseguire le operazioni elencate:

Passaggio 1. Verificare la compatibilità.

Se l'FTD è gestito da FMC (gestione off-box), controllare la sezione Compatibilità nelle note di rilascio FTD di destinazione del software.

Passaggio 2. Se necessario, aggiornare prima il CCP. Eseguire sempre la versione del software FMC uguale o successiva alla versione del software FTD di destinazione.

Passaggio 3. Aggiornare FTD.

Utilizzare la stessa procedura documentata per FP4100/9300. Documenti importanti da leggere prima di un aggiornamento dell'FTD:

• Note release FTD (ad esempio, se si desidera eseguire l'aggiornamento alla versione 6.3.0.2, controllare le Note release 6.3.0.2 per verificare i percorsi di aggiornamento e tutti i dettagli pertinenti).

Note sulla release

Guida all'aggiornamento di FMC (capitolo: Upgrade Firepower Threat Defense: Other Devices)

Guida all'aggiornamento di Cisco Firepower Management Center, versione 6.0-7.0

# Verifica

Attualmente non è disponibile una procedura di verifica per questa configurazione.

# Risoluzione dei problemi

Non sono attualmente disponibili informazioni specifiche per risolvere i problemi relativi a questa configurazione.

# Informazioni correlate

- Guida alla compatibilità FXOS
- Documentazione di Cisco Firepower NGFW
- <u>Documentazione e supporto tecnico Cisco Systems</u>

## Informazioni su questa traduzione

Cisco ha tradotto questo documento utilizzando una combinazione di tecnologie automatiche e umane per offrire ai nostri utenti in tutto il mondo contenuti di supporto nella propria lingua. Si noti che anche la migliore traduzione automatica non sarà mai accurata come quella fornita da un traduttore professionista. Cisco Systems, Inc. non si assume alcuna responsabilità per l'accuratezza di queste traduzioni e consiglia di consultare sempre il documento originale in inglese (disponibile al link fornito).